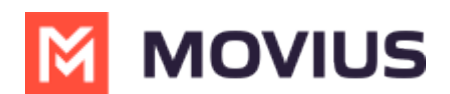

# Adding additional participants to a call

Last Modified on 01/20/2025 3:45 pm EST

How to add an additional participant to a call

Read on to learn about 3-party conference calling in the MultiLine mobile app.

#### Overview

You can add a third participant to calls in the MultiLine application.

#### Before you start

- Your organization can choose to enable or disable these features. If you have questions, contact your MultiLine 🖸 administrator.
- The steps are different when you are doing 3-way calling using Minutes or Data. See <u>Call</u>
  <u>Settings: Set Data or Minutes calling modes</u> <u>A (https://help.moviuscorp.com/help/understanding-your-call-settings)</u>
- If using Minutes calling, your phone needs to support three-way calling. Consult the manufacturer's instructions for your phone for more information.

#### How to add a participant to a call (Minutes)

When making a Minutes call using MultiLine, please follow the below process to ensure that the third participant sees your MultiLine number instead of your personal number.

Note: Make sure to add the participant to your Contacts list.

1. Do not click the **Add Call** button. Instead, open the MultiLine app.

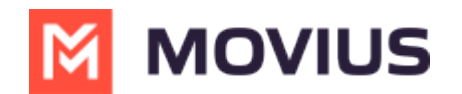

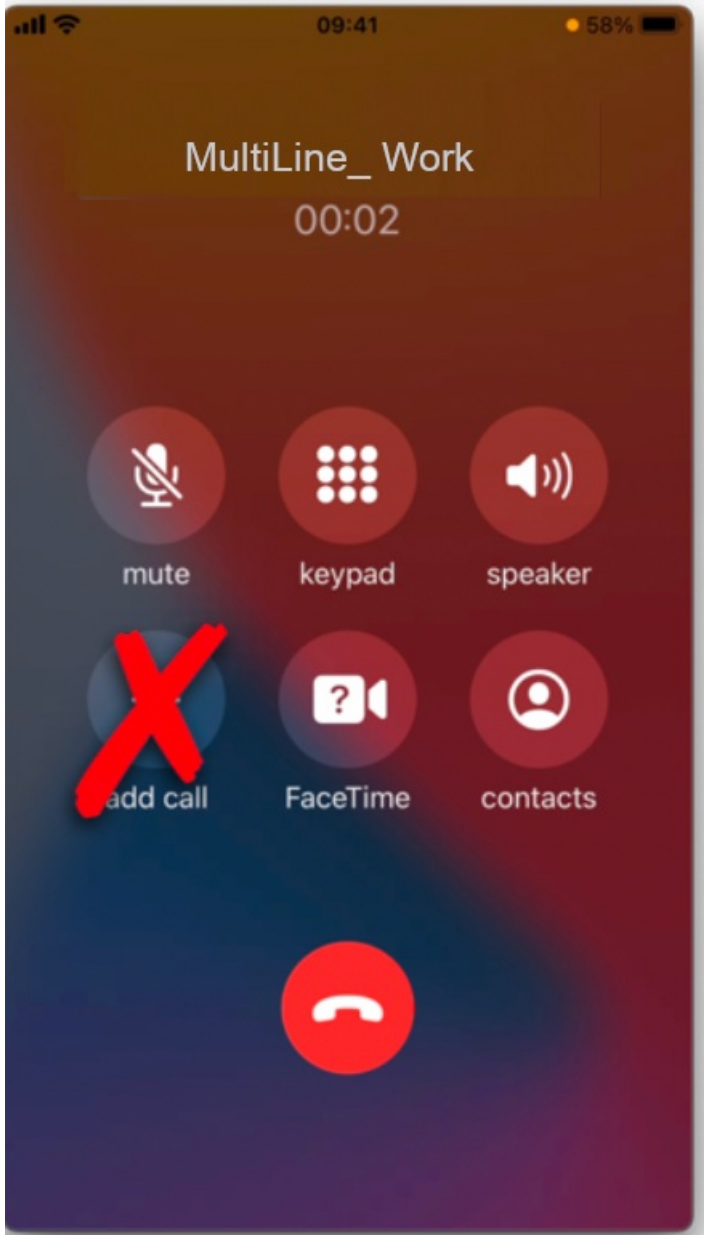

2. Go to your contacts and tap the desired contact.

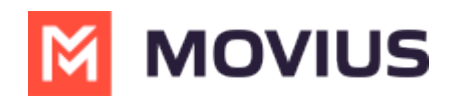

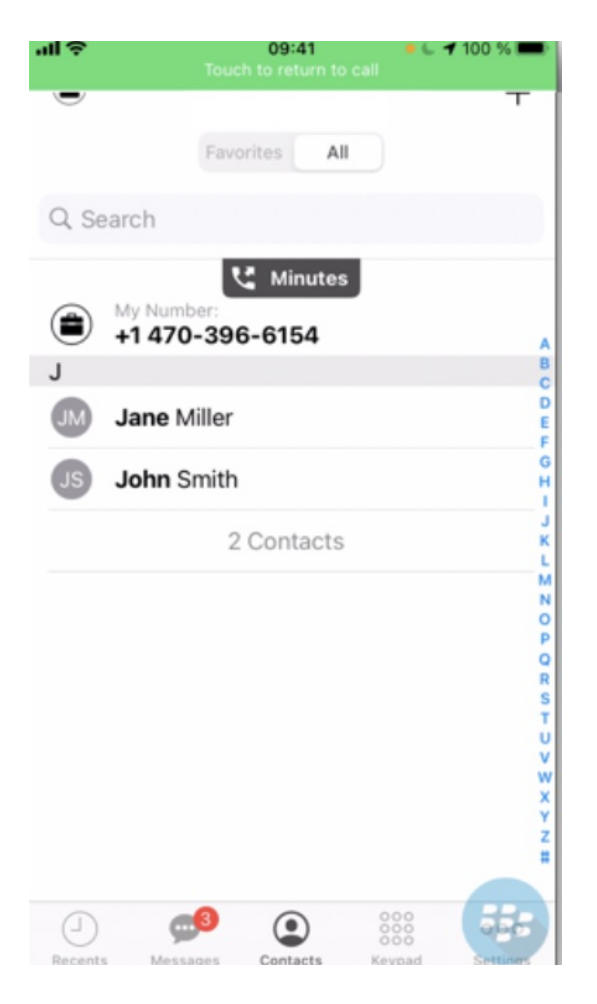

3. Tap **Call** on the **Contact Information** screen. The original call will briefly go on hold while the call connects.

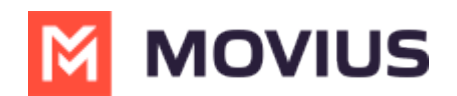

| all 🗢          |            | 09:41     | • 🦕 🕈 100 % 💻 |
|----------------|------------|-----------|---------------|
| васк           | 1000       | 101011110 | Eait          |
|                | ٢          | 🕻 Minutes |               |
| JM J           | ane Miller |           |               |
| Work<br>+1 408 | -555-8212  |           | 00            |
|                |            |           |               |
| Add to I       | Favorites  |           |               |
| Block C        | ontact     |           |               |
|                |            |           |               |
|                |            |           |               |
|                |            |           |               |
|                |            |           |               |
|                |            |           |               |
|                |            |           |               |
|                | <b>9</b> 3 |           |               |

4. Tap **Merge** to create the 3-party call.

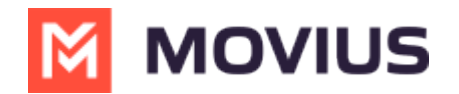

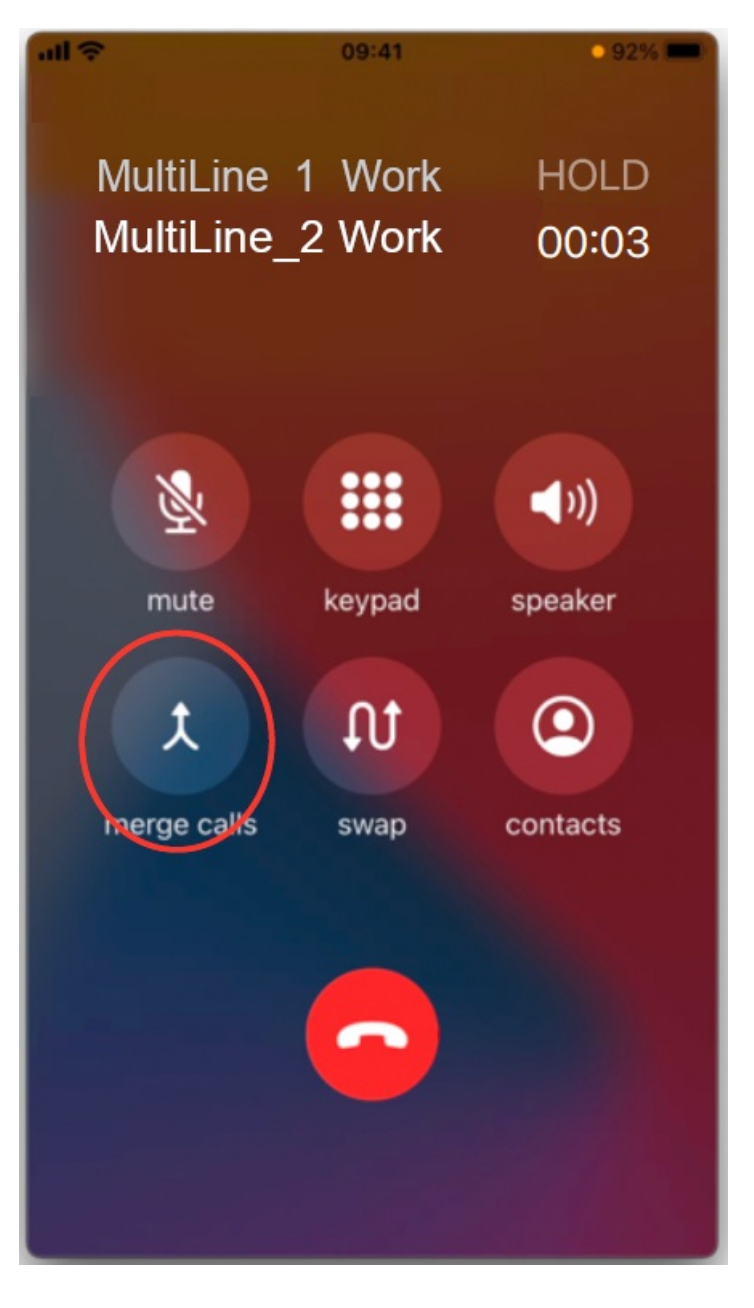

## How to add a participant to a call (Data / WiFi)

When making a Data or Wi-Fi call using MultiLine there are multiple options available on the call screen, including the option to add a call.

## iOS

1. Tap the Add Call button

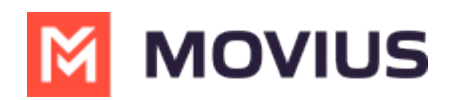

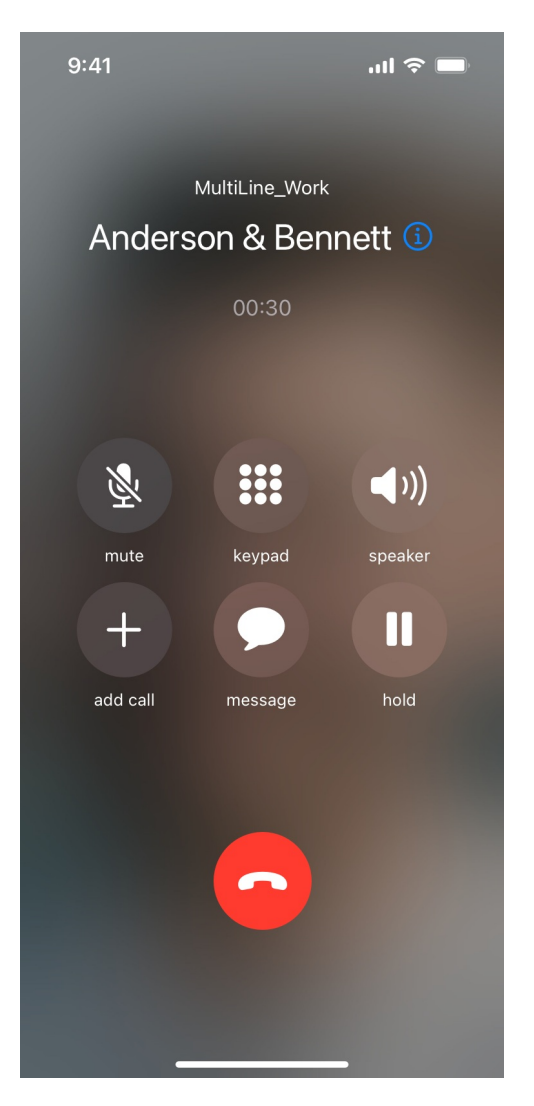

2. Dial the number

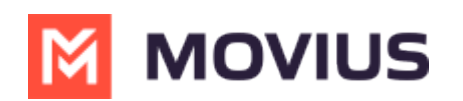

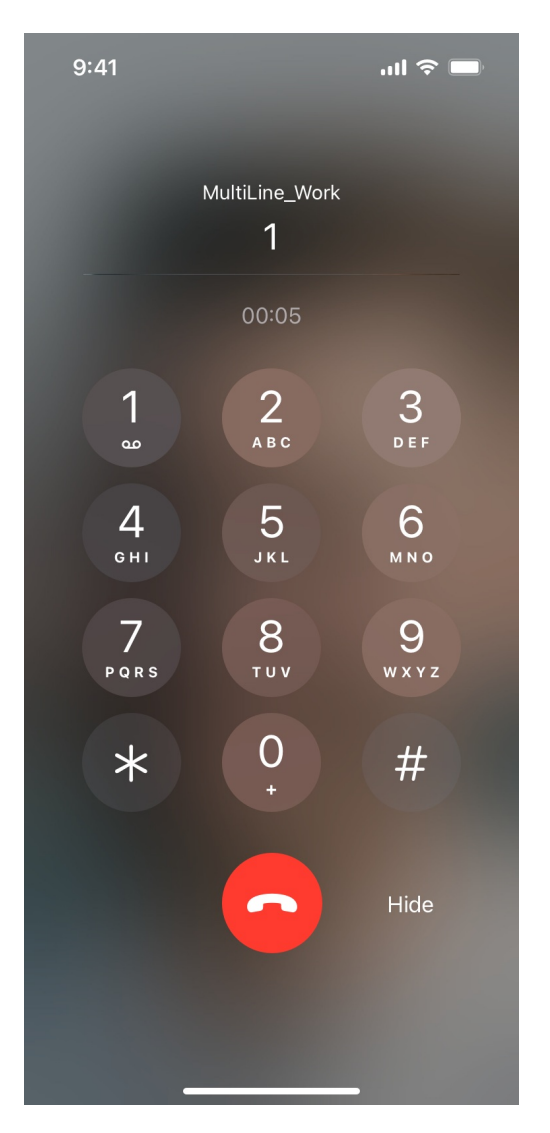

3. Tap Merge to create the conference call

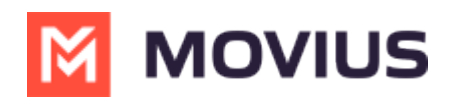

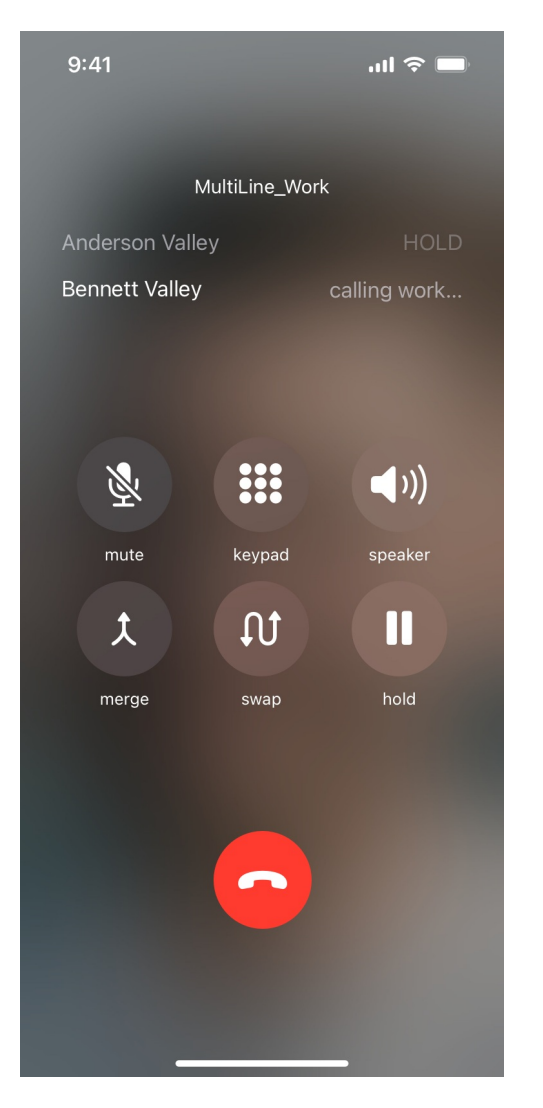

4. Tap **End** to conclude the call with that party.

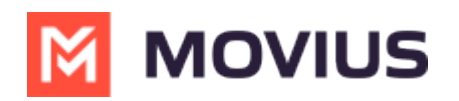

| 9:41            | ul 🗢 🔲   |  |  |  |
|-----------------|----------|--|--|--|
| 🕻 Back Co       | nference |  |  |  |
| Anderson Valley |          |  |  |  |
| End             | Private  |  |  |  |
| Bennett Valley  |          |  |  |  |
| End             | Private  |  |  |  |
|                 |          |  |  |  |
|                 |          |  |  |  |
|                 |          |  |  |  |
|                 |          |  |  |  |
|                 |          |  |  |  |
|                 |          |  |  |  |
|                 |          |  |  |  |
|                 |          |  |  |  |
|                 |          |  |  |  |
|                 |          |  |  |  |
|                 |          |  |  |  |
|                 |          |  |  |  |

### Android

1. Tap the Add button

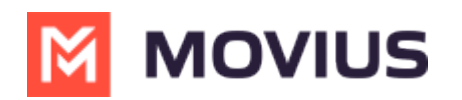

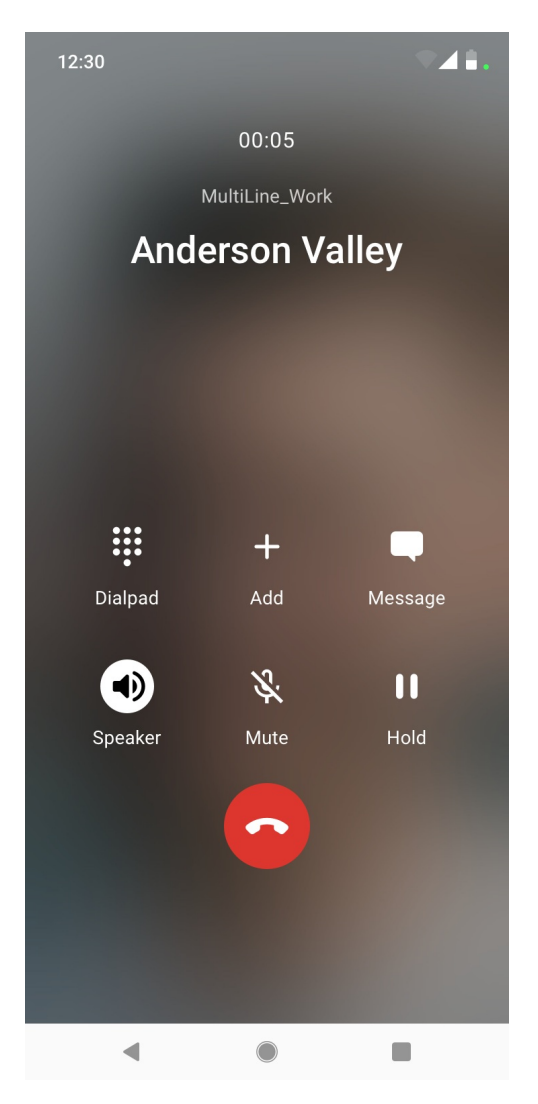

2. Dial the number and tap enter

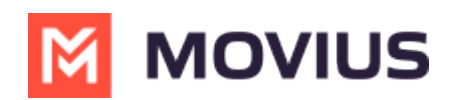

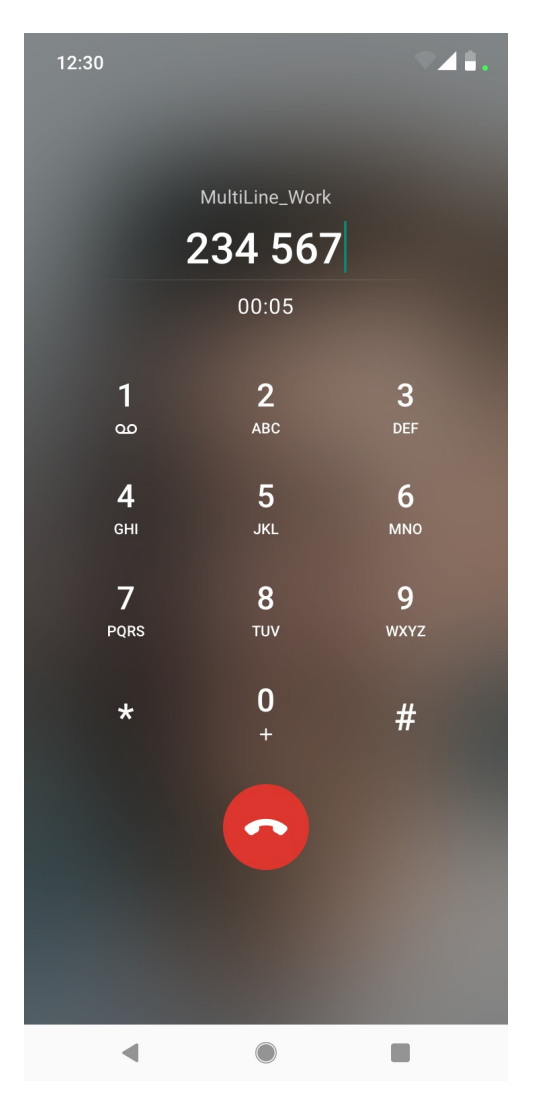

3. The conference call will connect. Tap the **Drop** call icon to conclude the call with that party.

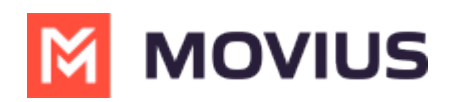

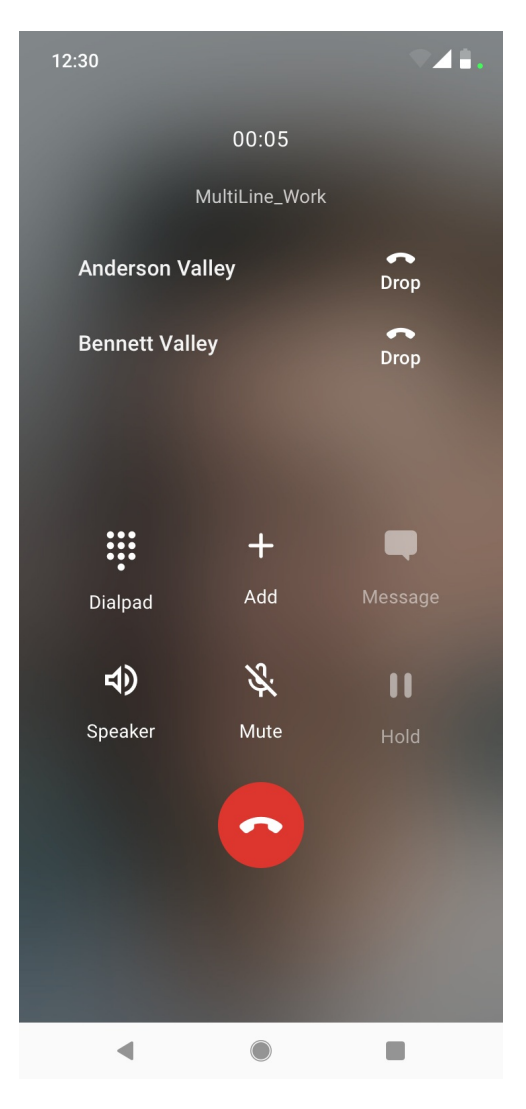